CEMU - https://webcemu.unicaen.fr/dokuwiki/

## Consulter son contrat pédagogique

## 1) Accéder à l'ENT

Étape 1 - Ouvrez votre navigateur web et tapez dans la barre d'adresse URL : https://ent.normandie-univ.fr/

**Étape 2 -** Vous vous retrouvez sur la page de sélection de votre université. Dans le menu déroulant, sélectionnez "Université de Caen Normandie".

**Étape 3 -** Vous vous retrouvez sur la page d'identification de l'Université de Caen. Renseignez votre identifiant ainsi que votre mot de passe (compte numérique). Cliquez sur le bouton « SE CONNECTER ».

**Étape 2 -** Vous vous retrouvez alors sur votre Espace Numérique de Travail (ENT). Il contient des liens vers votre Dossier Web, votre messagerie Zimbra, votre espace Ecampus, etc.

## 2) Consulter son contrat pédagogique

Étape 1 - Une fois connecté à l'ENT, dans l'onglet "Dossier étudiant", cliquez sur "Contrat pédagogique".

Étape 2 - Cliquez ensuitee sur "Accéder à mon contrat pédagogique".

From: https://webcemu.unicaen.fr/dokuwiki/ - CEMU

Permanent link: https://webcemu.unicaen.fr/dokuwiki/doku.php?id=start:consulter\_son\_contrat\_pedagogique&rev=166746456

Last update: 03/11/2022 09:36

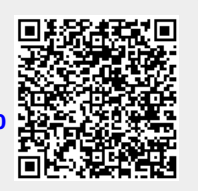